## WEB による道場・選手データ登録のお願い

ジャパンアスリートカップで使用し、各流派の先生方や保護者から大好評頂いた 運営システムを導入します。

- ・参加団体が直接入力するので、選手データの正確性が向上しエントリー間違い
   やデータ間違いを防げます。
- ・お手元で選手名簿を管理して頂けるので、エントリー忘れが無くなります。
- ・過去の実績によるシード優先順位の選出後、運営システムの抽選により偏りの ない公平なトーナメントが作成されます。
- ・試合結果がリアルタイム更新され所属選手の勝ち上がりが確認できます。
- ・2回目からは前回の入力データを利用できるので効率化します。
- ・参加道場にて WEB 登録が難しい場合は代行入力を承りますので、必要事項を 記入のうえ提出お願いします。
- ご理解ご協力よろしくお願いします!

## 初めて利用する場合

①「大会にエントリーする」をタップ
②「エントリーを続ける」をタップ
③「今回初めて利用する」をタップ
④必要事項を入力して登録する
⑤団体名を入力して必要事項を入力する
⑥大会の概要を確認する
⑦一番下の「エントリー画面に戻る」をタップ
⑧「各部門の選手名簿を編集する」をタップ
⑨次の選手のデータを登録する場合は
「名簿一覧・確認画面に戻る」をタップして 8~10の作業を繰り返す
①「大会エントリー画面に戻る」をタップ
⑩「運営本部への提出確認画面へ」をタップ
⑬登録内容を確認して「提出する」をタップ

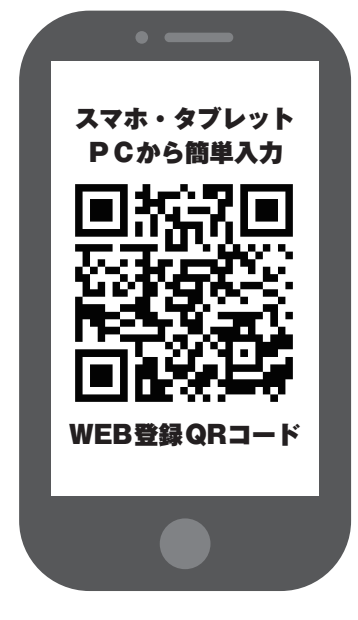

## 過去に利用したことがある場合

①「大会にエントリーする」をタップ
②「エントリーを続ける」をタップ
③「過去に利用したことがある」をタップ
④ログインしてください
⑤団体名を選択する
⑥大会の概要を確認する
⑦一番下の「エントリー画面に戻る」をタップ
⑧「各部門の選手名簿を編集する」をタップ
⑨出場クラスを選択して選手データを登録をする
⑩次の選手のデータを登録する場合は
「名簿一覧・確認画面に戻る」をタップして 8~10の作業を繰り返す
①「大会エントリー画面に戻る」をタップ
⑫「運営本部への提出確認画面へ」をタップ
⑧登録内容を確認して「提出する」をタップ

## 代行入力を依頼する場合(代行入力手数料 選手1名につき¥100)

| 団体名(漢字)   | 責任者氏名(漢字)  |
|-----------|------------|
| 団体名(かな)   | 責任者氏名(かな)  |
| 略称4文字以内   | 責任者 郵便番号   |
| 担当者氏名(漢字) | 責任者(住所)    |
| 担当者氏名(かな) | 活動地域(都道府県) |
| 担当者携帯番号   | 活動地域(市町村)  |
| 担当者Eメール   | 希望のパスワード   |